#### Create an ID Badge with Google Drawings

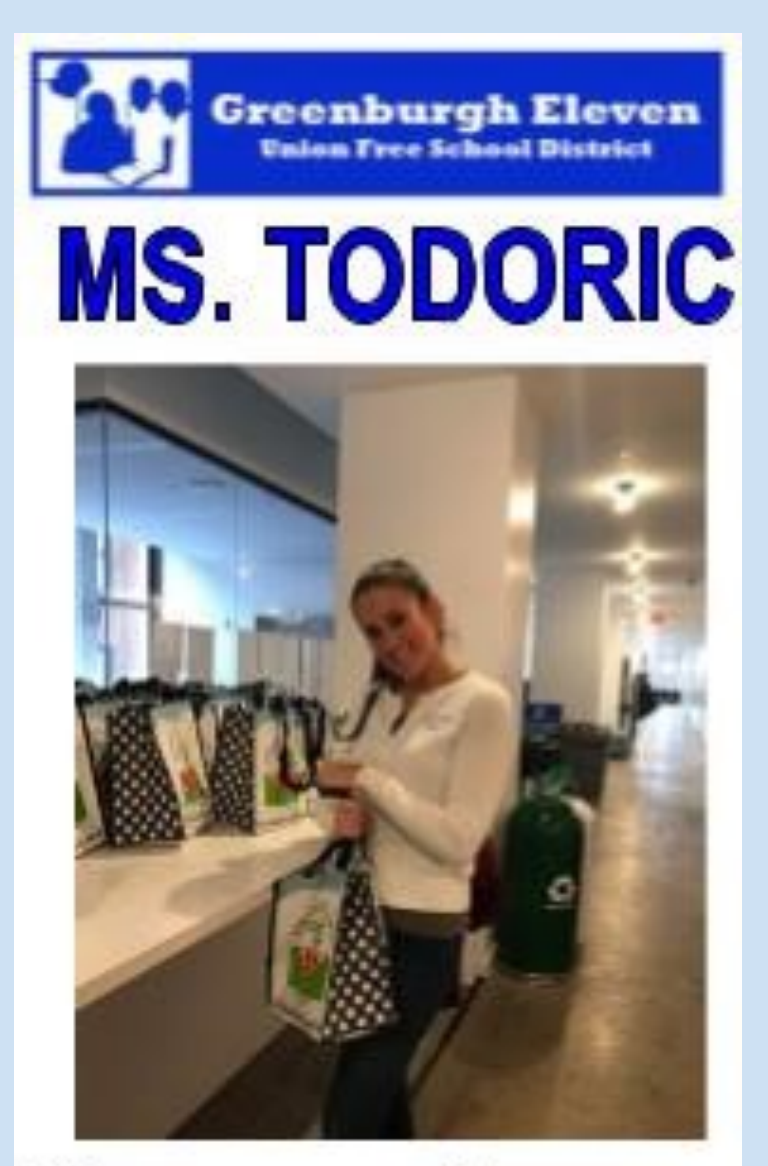

### #thecomputerclassroom

#### Wendy Todoric The Computer Classroom

## DO NOW: Visit

www.thecomputerclassroom.online

### Complete the Id Badge Assignment

#### **Step by Step Instructions**

- 1. Open Google Drawings.
- 2. Click on File, go down to Page Setup. Change the page to 2" Width and 3.5" Height. This is a small business card size.
- 3.Insert our school logo. Save the logo from our school website. Right click on the logo, sve image as and save it to your drive.
- 4.Insert your headshot.
- 5.Type your first name only in WORD ART.
- 6.Type #thecomputerclassroom
- 7. Change front styles and colors

8.Save.

- 9.Save it as an image.
- **10.Click on File, Download, jpg. Save to your drive.**
- **11.Email me this picture.**
- **12.Share your work as well.**

### TO CHANGE THE SIZE TO BUSINESS CARD Click on File, Page Setup.

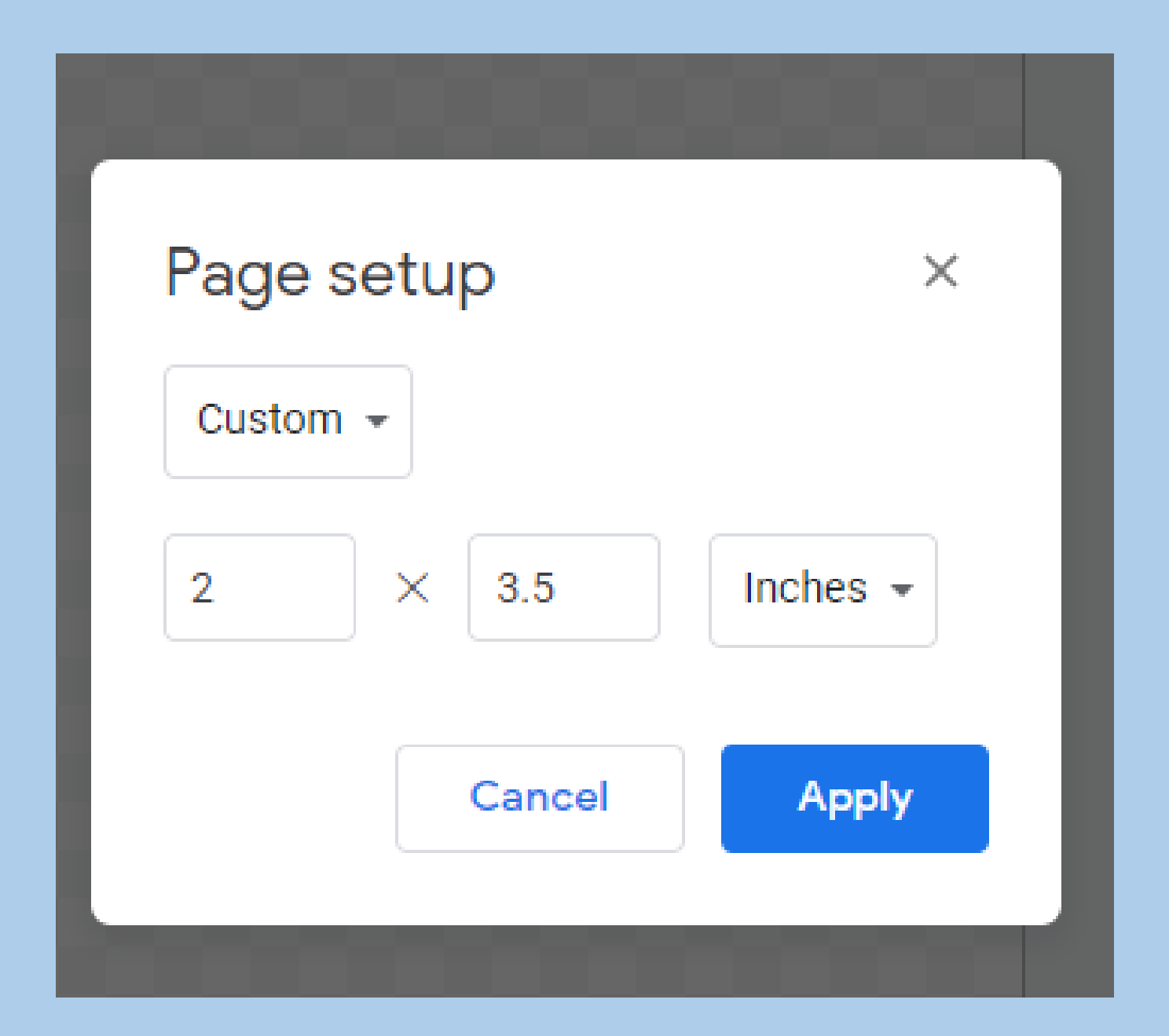

# Visit www.wendytodoric.com OR thecomputerclassroom on Instagram for great classroom ideas and more!